## Orientação para Inscrição

- 1. Acessar o endereço eletrônico creanet1.creasp.org.br
- 2. Utilizar CPF ou Creasp e senha
- 3. Clicar na aba Atendimento > Serviços Online > Convênio Social Ministério Público > Inscrição Ministério Público

Serão apresentados os dados pessoais, títulos e endereço.

**Obs.:** Caso seja necessária a atualização de dados ou endereço, acessar o link para alteração ou dirigir-se a uma Unidade de Atendimento do Crea-SP.

4. Para finalizar a inscrição, o profissional deverá selecionar a Área Regional > Comarca > Município em que deseja atuar, dar um *"check*" no termo de aceite e clicar no Disquete localizado no canto superior esquerdo para salvar sua inscrição.